# **e**-panel

液晶電腦

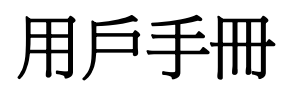

82X Series

## 版權聲明及警告

爲了提高可靠性、改進設計和功能,此文檔中的資訊可能會有所 變化,恕不另行通知。並且這些資訊並不代表製造商的承諾。 對於在使用或不適當使用此產品或文檔中產生的直接的、間接 的、必然的、偶然的或者隨之而來的損壞,製造商將不負任何責 任,即使他們已經知道這些損壞的可能性。 此文檔包含受版權保護的專利資訊。保留所有權利。未經製造商 的書面允許,不得以任何方式,包括機械的、電子的或者其他方 式對本手冊的任何一部分進行複製。

## 註冊商標

IBM 、VGA 是 International Business Machines Corp. 的商標 Windows 、MS-DOS 和 Microsoft 是 Microsoft Corp. 的商標, 在本手冊中,所提及的所有產品名稱及商標名稱是爲了說明方便而使用, 並且都是由所屬公司所擁有之注冊商標

## 責任範圍

製造商和分銷商已經盡力確保此手冊的準確性,他們對此手冊中 的錯誤或遺漏,或者使用此處包含的資訊所導致的結果不承擔任 何責任。

| 產品名稱: | e-panel 液晶電腦   |
|-------|----------------|
| 手冊版本: | 1.00 C-82X-003 |
| 發表日期: | 2002 年 10 月    |

液晶電腦用戶手

.2.

# 目錄

.3.

| <b>1</b> . 系統功能簡介                                             | 7  |
|---------------------------------------------------------------|----|
| 1.1 前視面板功能介                                                   | 8  |
| 1.2 後視面板功能介                                                   | 10 |
| 1.3 外部連接器接頭                                                   | 11 |
| 2                                                             | 12 |
| 2.1 重面迫演校                                                     | 12 |
| 2.1 电你脉注按         911 油控方法重酒                                  | 10 |
| 2.1.1 建按义师电际週配奋 ····································          | 13 |
| 2.1.2 用如理按父派週配帝 ····································          | 13 |
| 2.2 開版                                                        | 15 |
| <ul> <li>2.5 關( ···································</li></ul> | 10 |
| 2.7 (XIII線小帶帶改進)<br><b>7</b> / 1 法目期二首首                       | 17 |
| 2.4.1 (秋田線小布布                                                 | 17 |
| 2.4.2 調整 LCD 电奋震小                                             | 17 |
| 2.4.5 雅谩 LOD                                                  | 17 |
| 2.5 恢照女表 ····································                 | 18 |
| 2.5.1 CD-ROM 安装力伝                                             | 18 |
| 2.5.2 硬铢俄女表力伝 ····································            | 19 |
| 2.3.3 記憶證女表力伝 ••••••••••••••••••••••••••••••••••••            | 21 |
| 3. BIOS 設置                                                    | 23 |
| 3.1 BIOS 設置                                                   | 23 |
| 3.1.1 功能表欄簡介                                                  | 23 |
| 3.1.2 圖示條                                                     | 24 |
| 3.1.2 操作圖示鍵說明                                                 | 24 |
| 3.2 Standard CMOS Setup                                       | 25 |
| 3.3 Advanced CMOS Setup                                       | 26 |
| 3.4 Peripheral Setup                                          | 29 |
| 3.5 Change Supervisor Password                                | 31 |
| 3.6 Auto Configuration with Optimal Settings                  | 31 |

| <ul> <li>3.7 Save Settings and Exit</li></ul> | 32<br>32<br><b>33</b><br>34<br>34 |
|-----------------------------------------------|-----------------------------------|
| 5. 常見問題解決                                     | 36                                |
| 5.1 系統常見問題                                    | 37                                |
| 5.2 鍵盤/滑鼠常見問題                                 | 37                                |
| 5.3 CMOS常見問題                                  | 38                                |
| 5.4 聲效常見問題                                    | 38                                |

液晶電腦用戶手

.4.

# 本手冊編排架構

本手冊內容分爲以下幾章節:

- 1) 系統功能簡介
- 2) 系統安裝設置
- 3) BIOS設置
- 4) 軟體工具安裝
- 5) 常用問題解決

# 物件清點

請確認您所購買的e-panel包裝盒是否完整,如果包裝有所損環、或是 有任何配件短缺的情形,請儘快與您的經銷商聯絡。

包裝箱應當包含以下物品:

| e-panel 液晶電腦   | (1) |
|----------------|-----|
| ☑ USB 鍵盤       | (1) |
| ▶ 光電滑鼠         | (1) |
| 🔽 電話線          | (1) |
| ☑ AC 電源線/適配器   | (1) |
| ☑ 軟體驅動程式 CD 光碟 | (1) |
| 🔽 本用戶手冊        | (1) |

.5.

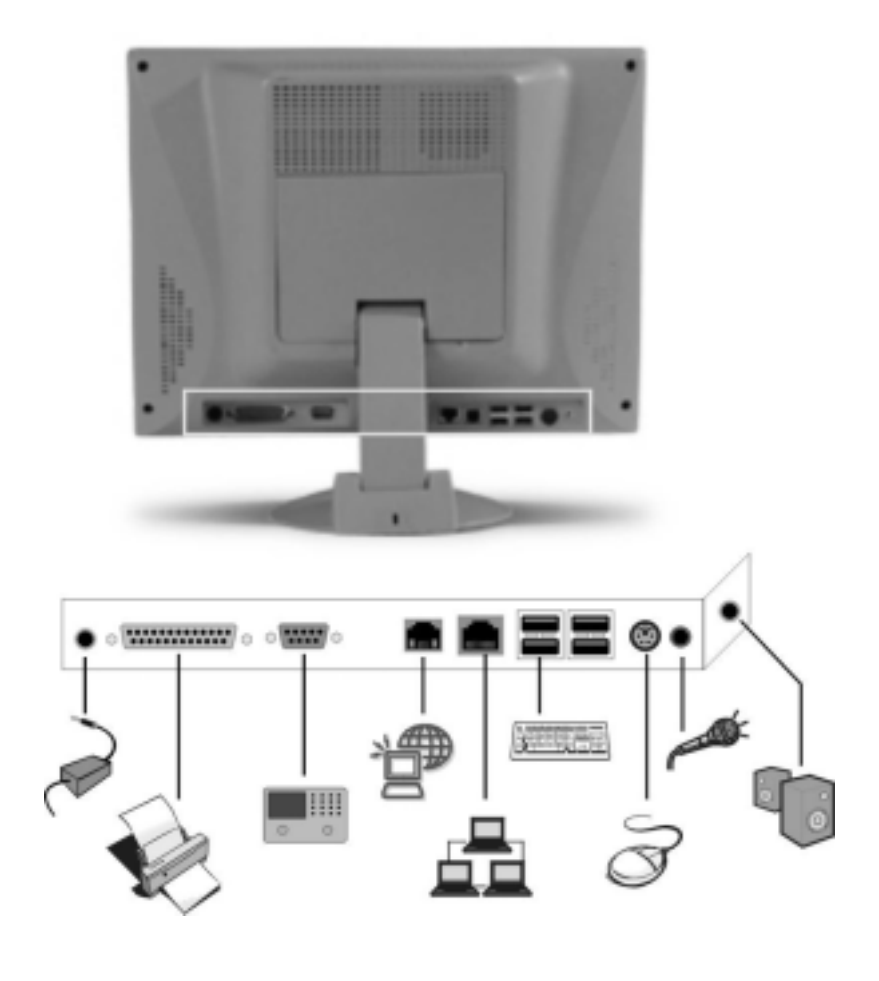

液晶電腦外設快速連接圖:

液晶電腦用戶手

.6.

# 1

# 系統功能簡介

- 前視面板功能介紹
- 後視面板功能簡介
- 外部連接器接頭

.7.

# 1.1 前視面板功能簡介

e-panel液晶電腦是一台完全具備臺式電腦功能的個人電腦,它採用先進的液晶 顯示幕幕(LCD),整個電腦的所有零件,全在這LCD機殼內; 請詳細閱讀以下資訊:

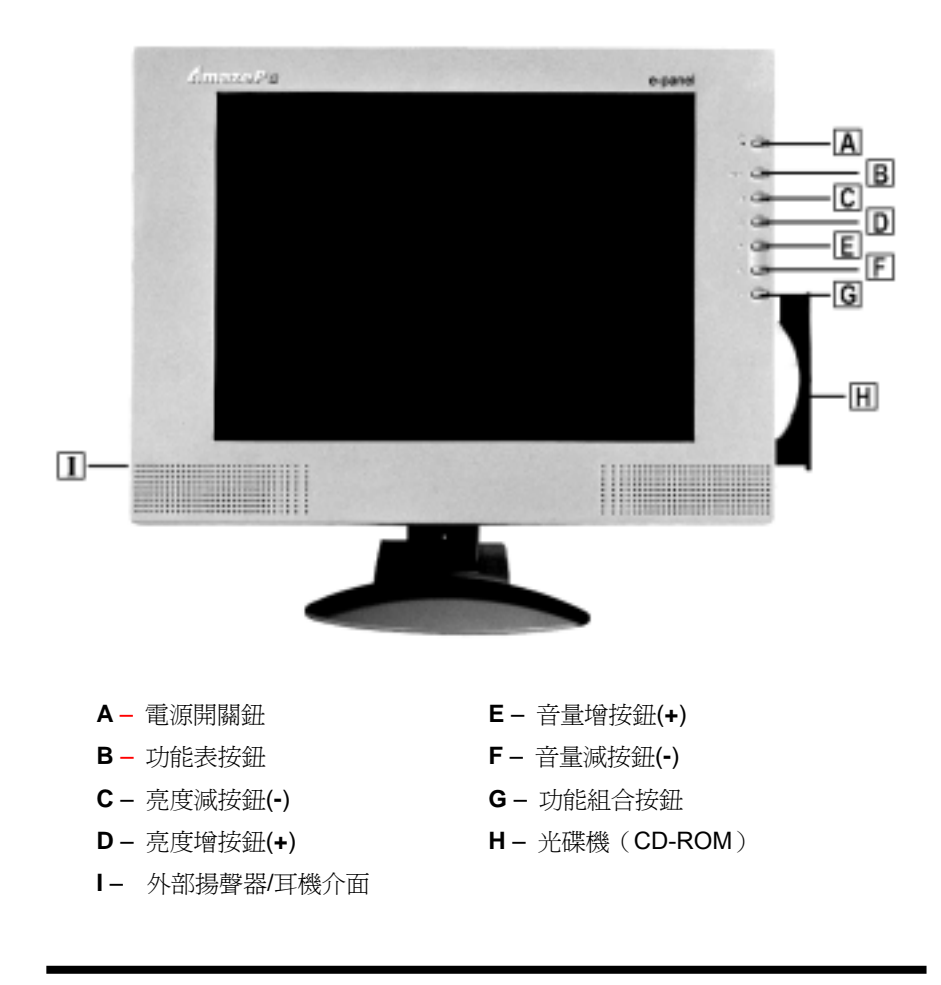

液晶電腦用戶手

.8.

#### - 電源開關

按下此按鈕可以開啓/關閉電腦,關閉電腦之前,請先關閉所有的應用程式、 文件關閉,以発程式文件丟失或破壞。

— 功能表按鈕

處於Windows 9X/2000 或 WindowsXP 下,按下此按鈕,Windows的 "開始功能表"立即彈出來。

— 亮度增按<del>鈕</del>(+)

此按鈕跟"功能組合按鈕" [**OK**] 連用才能起作用,功能爲增加液晶顯示幕的 亮度,操作方法:先按住 [**OK**] 不放後,再去按動此按鈕,即可增加顯示 的亮度。

— 亮度減按鈕(-)

此按鈕跟"功能組合按鈕"連用才能起作用,功能爲減少液晶顯示幕的亮度,操作爲方法與上述"亮度增按鈕"使用方法類同。

— 音量增按鈕(+)

處於Windows 9X/2000 或 Windows XP 等系統下,按下此按鈕 ↑ 可以增加音量。

- **音量減按鈕(-)** 處於Windows 9X/2000 或 Windows XP 等系統下,按下此按鈕♥ 可以減
   少音量。
- 功能組合按鈕
   此按鈕不能單獨作用,要跟其他按鈕同時作用才能起作用,

#### — 光碟機(CD-ROM / DVD可選 / CD-COMBO可選)

支援CD-DA、CD-ROM、模式1和模式2、Multi-Session Photo CD<sup>™</sup>、CD-I/ 視頻CD (pcs.)

.9.

# 1.2 後視面板功能簡介

轉動電腦至後面,您會看到電腦最底部的一排外部設備的連接介面,如:DC IN 接頭(電源連接頭)、並口(印表機)插座、串口插座等,詳細請看以下:

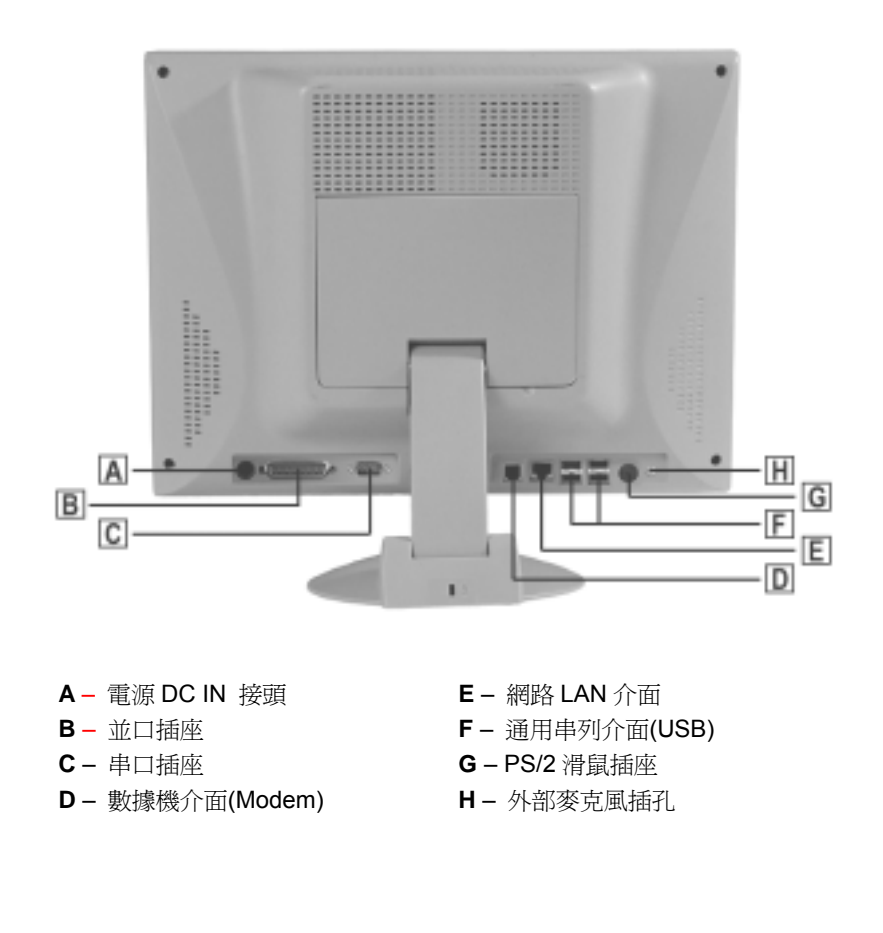

液晶電腦用戶手

.10.

## 1.3 外部連接器接頭

外部連接器接頭,供您的電腦外外部設備,如:鍵盤、滑鼠、印表機等相連接, 詳細請看以下:

#### - 電源D C IN 介面

將AC適配器插入此介面,參照第二章中"AC適配器連接"以獲得更多住處。。

- 並口插座

此插座爲25針的D型連接器,它支援標準的列表機接頭(Print port)、擴充 並列接頭(EPP)、擴大能力接頭(ECP)、標準並列接頭,因此您可以很容 易地連接到並行列表機或者使用25針介面的掃瞄器等。

- 串口插座

使用此介面可以將RS-232串列設備連接到您的e-panel電腦,常見的有三種類型的串列設備,它們是外接滑鼠、串列列表機和傳真機/數據機。

— 外部麥克風插孔

此單聲道麥克風孔用於連接外部麥克風。

— PS/2滑鼠插座

此插座用於連接PS/2滑鼠

— 通用串列介面

您的e-panel電腦供4個**通用**串列介面可供用戶連接USB設備, 如連接USB的鍵盤、滑鼠、Fax/Modem、HUB等。

.11.

#### — 網路LAN介面

此介面提供了通過網線與現有網路的標準RJ-45介面連接。

- 數據機面(Modem) 通過此介面,您的e-panel電腦與電話線相連,接入Internet.

警告: 在維修或拆卸此設備前要將所有電話線從牆上的插座拔掉。 減少失火的風險,只使用 No. 26 AWG 或更粗的通信線。

液晶電腦用戶手

.1**2**.

# 2

# 系統安裝設置

- 電源線連接
- 開機
- 關機
- 液晶顯示幕設置

.13.

## 2.1 電源線連接

#### 2.1.1 連接交流電源適配器

e-panel電腦配備一個通用的交流適配器爲之供電。適配器的交流輸入電壓範圍 是100至240伏,適用於大部分國家的電壓標準。

提示: 交流適配器的電源線需要三孔的交流接地插座。

# 2.1.1 開始連接交流適配器

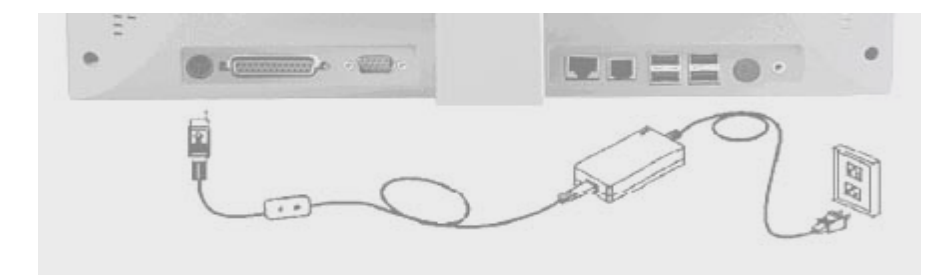

1. 把交流適配器的接頭插入e-panel 電腦後面的介面。

2. 把電源線插入交流適配器,然後插到牆上的插座中。

液晶電腦用戶手

.14.

#### 2.2 開機

按下電腦的電源開關,電源指示燈此時才會亮起;如果開機過程一切順利的話, 不久就可以在液晶螢幕上看到畫面了,如果送電之後超過30秒而畫面未有動靜 的話,表示電腦設置尙有問題存在,請再進一步地檢查各項動作,如果還是不 行,就需要向廠商求助了!

提示:當電腦通電開機後,系統仍在自我測試(POST,Power-On Self Test)時, 按下<Delete>鍵,就可以啓動設置程式。如果您超過時間才按<Delete>鍵,那 麼自我測試會繼續執行,並阻止設置程式的啓動。在這種情況下,如果您仍然 需要執行設備程式,請同時按鍵盤上的組合鍵<Ctrl>-<Alt>-<Del>重新開機。

在顯示AMI商標後發出一短聲嗶,電腦進入系統引導。

一般說來,如果 POST 檢測到系統主板故障(嚴重故障),電腦 會中止工作,並不斷發出"嘟嘟"聲。

如果檢測到故障位元於系統主板的其他部位(如顯示器、鍵盤或適配卡),則顯示幕上會出現出錯消息並停止檢測。

提示: 當開機,幕幕上出現錯誤提示而系統中斷運行時,請進入BIOS設置 程式,進行BIOS的設置。(參照第三章 "BIOS Setup Utility"以獲得更多資訊)

POST 並不檢測電腦的所有部分,它只檢測一些必要部分,以確保能夠運行診斷程式。如果系統無法成功完成 POST ,而且顯示 黑屏,不斷發出"嘟嘟"聲,或者顯示一個錯誤代碼,則請與經銷商聯繫。

.15.

POST 完成後,e-panel 電腦從硬碟驅動器讀取作業系統,放入內存(通常稱 爲"啓動"電腦)。如果作業系統,(如 Windwos 9X, Windows 2000, Windows XP等)已經安裝,作業系統會自動啓動。

#### 2.3 關機

關機步驟:

- 如果系統處於睡眠狀態的話,按下任意鍵或者移動滑鼠,使 之恢復成正常模式狀態;
- 2 保存並退出所有應用程式;
- 3 確保硬碟機等處於閒置狀態。
- 唯体咬体极守颇於阴直///忍。

**警告:** 關閉電腦之前一定要把所有應用程式、文檔保存並退出, 免得 斷電後使t得應用程式或文檔丟失或受到破壞。

- 4. 若您使用微軟公司的Windows的話,滑鼠點擊"開始"功能表,選擇 "關機",確定即可正常地關閉您的電腦了。
- 如果您的系統安裝有Windows 9X/2000 或者Windows XP,的話,系 統在短時間內自動關閉電腦。
- 5. 關機完成。

液晶電腦用戶手

.16.

#### 2.4.1 液晶顯示幕幕

e-panel 電腦的彩色 LCD 顯示幕支援以下顯示選項:

|               | 解析度        | 顔色深度 |
|---------------|------------|------|
| 14.1" TFT XGA | 1024 x 768 | 32位  |

## 2.4.2 調整 LCD 螢幕顯示

以下組合鍵可以調整 LCD 螢幕的顯示

| ~亮度 |
|-----|
| 1亮度 |
|     |

## 2.4.3 維護 LCD

LCD 顯示幕是非常精密的設備,必須非常小心地進行維護。請注意下列事項:

- 不使用電腦時,應當將 LCD 顯示幕關上,以防止灰塵進入
- 如果需要清潔 LCD 顯示幕,請使用柔軟的棉布輕輕擦拭 LCD 的表面。
- 不要用手指或尖硬的物體接觸到到表面,千萬不要將清潔劑 直接噴灑在顯示幕上。
- 不要在LCD上方放置任何物品,以免LCD過重失去平衡倒下。

.17.

## 2.5 硬體安裝

以下爲簡介e-panel 電腦的硬碟機、記憶體、CD-ROM 的安裝方法:

# 2.5.1 CD-ROM 安裝方法:

- 1. 關閉系統電源,並且斷開與任何外設備的連接;
- 2. 將電腦翻過來, 墊好軟墊(保護LCD液晶屏), 使設備後蓋部面向上;
- 3. 卸下CD-ROM方法,鬆開固定CD-ROM後兩個螺釘,按下圖方向:

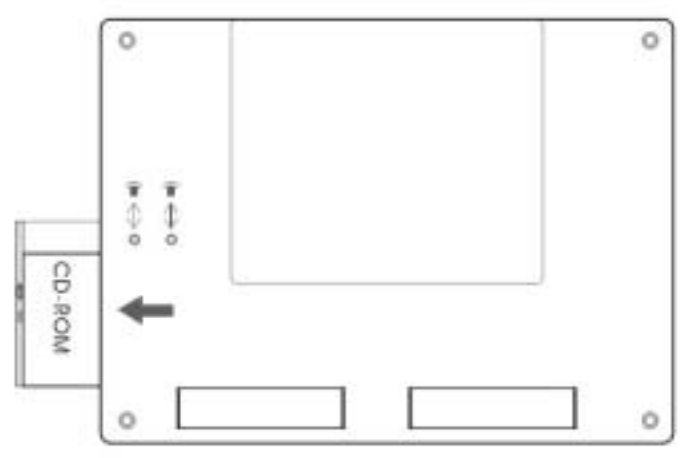

4. 裝上新的CD-ROM方法,以卸下方向相反,把CD-ROM缓慢推入到槽里,把螺钉拧入。

液晶電腦用戶手

.18.

# 2.5.2 硬碟機安裝方法:

- 1. 關閉系統電源,並且斷開與任何外設備的連接;
- 2. 將電腦翻過來,墊好軟墊(保護LCD液晶屏),使設備後蓋部面向上;
- 3. 如圖所示,鬆開固定CD-ROM後兩個螺釘,然後鬆開四個角的 螺釘把左下側的CD-ROM卸下,其次,把後殼打開

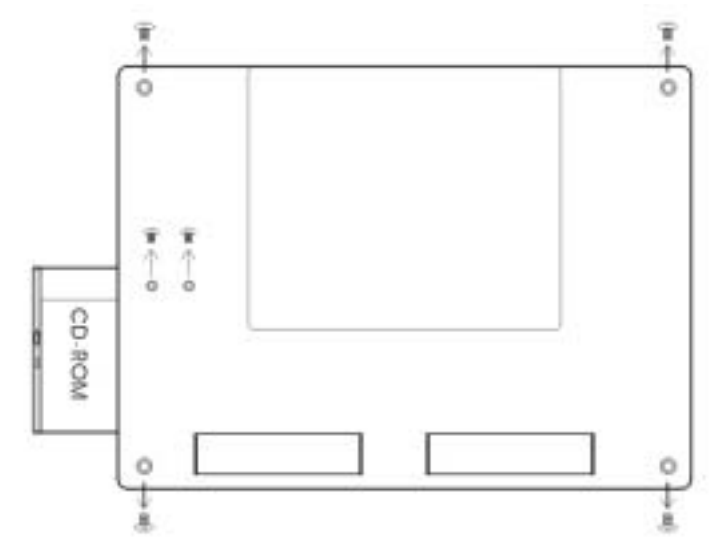

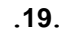

液晶電腦用戶手冊

- CPU SiS 630 Hard Disk O
- 4. 從防靜電袋中取出硬碟機,將硬碟機固定在槽裏,如下圖所示:

5. 最後,將後殼關上。

液晶電腦用戶手

.20.

# 2.5.3 記憶體安裝方法:

- 1. 關閉系統電源,並且斷開與任何外設備的連接;
- 2. 將電腦翻過來,墊好軟墊(保護LCD液晶屏),使設備後蓋部面向上;
- 3. 如圖所示,鬆開固定CD-ROM後兩個螺釘,然後鬆開四個角的螺釘把打下側的CD-ROM卸下,其次,把後殼打開
- 從防靜電袋中取出記憶體,如下圖方向插入記憶體,記憶體 安裝具有方向性的,若方向錯誤則安裝不上的;

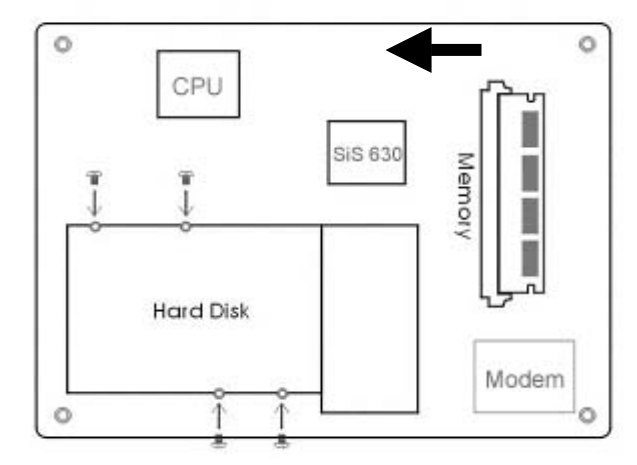

5. 最後,將後殼關上。

.21.

# 3

# BIOS 設置

- BIOS 設置
- Standard CMOS Setup
- Advanced CMOS Setup
- Peripheral Setup
- Change Supervisor Password
- Auto Configuration with Optimal
- Save Settings and Exit
- Exit Without Saving

液晶電腦用戶手

.22.

## 3.1 BIOS 設置

BIOS (基本輸入輸出系統)設置程式是一個功能表驅動的實用程式,您可以 使用它來修改系統配置,使系統反映安裝的硬體,或者改變系統性能。當電腦 返回啓動程式後,系統配置的值就被保存在 CMOS 中。

每次打開e-panel電腦時都會運行自我測試(POST),按下<Delete>鍵,就可以啓動 設置程式。如果您超過時間才按<Delete>鍵,那麼自我測試會繼續執行,並阻 止設置程式的啓動。在這種情況下,如果您仍然需要執行設備程式,請同時按 鍵盤上的組合鍵<Ctrl>-<Alt>-<Del>重新開機。

## 3.1.1 功能表欄簡介

在螢幕的頂端顯示包含以下選項的功能表欄:圖示條

Standard CMOS Setup (標準 CMOS 設置) 設置時間和日期。配置磁碟機。

**Advanced CMOS Setup** (高級 CMOS 設置) 配置基本系統性能參數。

**Peripheral Setup (**週邊設備設置) 配置電腦支援的 I/O 設備。

要進入功能表項,按鍵盤上的 ↑ (向上)或者 ↓ (向下)箭頭,直到所需 要的選項呈高亮顯示。

.23.

# 3.1.2 圖示條

在設置螢幕的底部有一個圖示條 · 圖示條中的鍵允許您通過各種 設置功能表來導航 ·

下表中列出了圖示條中的各種鍵和它們相應的功能。

| 鍵名        | 功能                              |
|-----------|---------------------------------|
| Esc       | 跳至 Exit 功能表,或者從子功能表中返回到<br>主功能表 |
| Enter     | 選定一個子功能表,或者顯示某個欄位的各<br>個選項      |
| F2/F3     | 改變 BIOS 設置畫面的顔色(8 種顏色)          |
| F10       | 保存並退                            |
| ↓ or ↑    | 遊標在欄位之間向上或向下移動。                 |
| PgUp/PgDn | 修改選定的欄位。                        |

圖示鍵

液晶電腦用戶手

.24.

# **3.2** The Standard CMOS Setup

當進入設置程式後,出現以下畫面:

| AMIBIOS             | SETU     | P—STAI     | NDAF | RD CMOS SETUP                                         |
|---------------------|----------|------------|------|-------------------------------------------------------|
| Date(mm/dd/yyyy)    | Fri Au   | g 09,2002  |      | Basic Memory: 640 KB                                  |
| Time(hh/mm/ss):     | 09:30:0  | )2         |      | Extd Memory: 111MB<br>LBA BIK PIO 32Hit               |
| Type Size Cyln      | Head     | W'pcom     | Sec  | Mode Mode Mode Mode                                   |
| Pri Master: Auto    |          |            |      |                                                       |
| Sec Master: Auto    |          |            |      |                                                       |
|                     |          |            |      |                                                       |
|                     |          |            |      |                                                       |
| Boot Sectcs Virus F | Protecte | d: Disable |      |                                                       |
| Month: Jan - Dec    |          |            |      | ESC: Exit <b>▲                                   </b> |
| Day: 04 -31         |          |            |      | PaUp/PgDn: Modify                                     |
| Year:1904-2099      |          |            |      | F1:Help F2/F3 Color                                   |
|                     |          |            |      |                                                       |

Date/Time 在每個參數都顯示了當前的值,可以通過鍵盤輸入新的值。

Pri Master, Sec Master 選擇這些硬碟驅動器圖示中的一個來設置此選項中的硬碟驅動器。

.25.

# 3.3 The Advanced CMOS Setup

進入設置程式後,顯示以下畫面:

| AMIBIOS SETUP—ADVANCED CMOS SETUP |          |                          |  |  |
|-----------------------------------|----------|--------------------------|--|--|
| Quick Boot                        | Enabled  | Available Options        |  |  |
| 1st Boot Device                   | HDD      | Disabled                 |  |  |
| 2nd Boot Device                   | USB FDD  | ► Enabled                |  |  |
| 3nd Boot Device                   | CDROM    |                          |  |  |
| S.M.A.R.T. for Hard Disks         | Disabled |                          |  |  |
| Password Check                    | Setup    |                          |  |  |
| PCI IDE BusMaster                 | Disabled |                          |  |  |
| Share Memory Size                 | 64MB     |                          |  |  |
| Graphic Win Size                  | 64M      |                          |  |  |
| USB Function                      | Enabled  |                          |  |  |
| USB Keyboard/Mouse/FDD            | Enabled  |                          |  |  |
| Primary Graphics Adapter          | AGP      |                          |  |  |
| AGP Select                        | 4X       | ESC: Exit <b>▲ ▼</b> Sel |  |  |
|                                   |          | PaUp/PgDn: Modify        |  |  |
|                                   |          | F1:Help F2/F3 Color      |  |  |
|                                   |          |                          |  |  |
|                                   |          |                          |  |  |

液晶電腦用戶手

.26.

#### **Quick Boot**

將此選項設置爲 Enabled (啓用),則命令 BIOS 在電腦開機後快速啓動。 ▶ 此設置可設為 Disabled (禁用)或 Enabled (預設値)

#### 1st Boot Device

此選項對 AMIBIOS POST 完成之後, BIOS 第一個啓動的設 備類型進行設置。

▶ 此設置可設為 Disabled 、HDD (預設値)、CD-ROM 和 USB FDD •

#### 2nd Boot Device

此選項對 AMIBIOS POST 完成之後 BIOS 第二個啓動的設備 類型進行設置。

▶ 此設置可設為 Disabled 、HDD 、CD-ROM 和 USB FDD (預設値)。

#### 3nd Boot Device

此選項對 AMIBIOS POST 完成之後 BIOS 第三個啓動的設備 類型進行設置。

 $\geq$ 此設置可設為 Disabled 、HDD 、CD-ROM (預設值)和 USB FDD •

#### S.M.A.R.T. for Hard Disks

此選項設爲 Enabled 後允許 BIOS 使用 SMART (系統管理 系統和報告技術)協定通過網路報告伺服器系統資訊。 ▶ 此設置可設為 Enabled 或 Disabled (預設值).

#### **Password Check**

此選項在每次系統啓動或者運行 BIOS Setup 時檢查口令。如果選擇 Always ,則在每次電腦啓動後都會彈出一個用戶口令提示。如果選擇 Setup ,則在每次運行 AMIBIOS 時會彈出此口令提示。

#### PCI IDE BusMaster

將此選項設為 Enabled 可指定 PCI 匯流排上的 IDE 控制器具有總線 控制功能。

▶ 此設置可設為 Disabled (預設值)或 Enabled 。

.27.

#### Share Memory Size

此欄位顯示可用的共用記憶體大小。
Graphic Win Size
此欄位顯示可用的圖形 win 大小。
▶ 此設置可設爲 4M/8M/16M/32M/64M (default value)/128M/256M

#### USB Keyboard/Mouse/FDD Legacy Support

如果 USB 功能選項設為 Enabled (啓用)時,將此選項設 為 Enabled可以支援較早的鍵盤和滑鼠。

▶ 此設置可設爲 Enabled (預設值)或 Disabled 。

#### **Primary Graphics Adapter**

僅供顯示,不能修改。

#### AGP Select

僅供顯示,不能修改。

液晶電腦用戶手

.28.

# 3.4 The Peripheral Setup

進入設置程式後,顯示以下畫面:

| AMIBIOS SETUP-            | <b>–PERIPHE</b> | RAL SET'UP              |
|---------------------------|-----------------|-------------------------|
| Audio Device              | Enabled         | Available Options       |
| Modem Device              | Enabled         | Disabled                |
| USB Device                | Enabled         | ► Enabled               |
| OnBoard Serial Port A     | 3FX/COM1        |                         |
| OnBoard Parallel Port     | 2 FX/COM2       |                         |
| Parallel Port Mode        | Bi-di           |                         |
| Parallel Port IRQ         | 7               |                         |
| Parallel Port DMA Channel |                 |                         |
|                           |                 |                         |
|                           |                 |                         |
|                           |                 |                         |
|                           |                 | ESC:Exit <b>▲ ▼</b> Sel |
|                           |                 | PaUp/PgDn: Modify       |
|                           |                 | F1:Help F2/F3 Color     |
|                           |                 |                         |

.29.

#### Audio Device

將此欄位設爲 Enabled 可支援聲音設備。

▶ 此設置可設爲 Enabled (預設值)或 Disabled 。

#### Modem Device

- 將此欄位設爲 Enabled 可支援數據機設備。
- ▶ 此設置可設為 Enabled (預設值)或 Disabled 。

#### **USB** Device

- 將此選項設爲 Enabled 可以啓用 USB (通用串列匯流排)支援。
- ▶ 此設置可以設爲 Enabled (預設值)或 Disabled。

#### **OnBoard Serial Port A**

- 此選項指定串口 1 的 I/O 埠基底位址。
- ▶ 設置可設爲 Auto (AMIBIOS 自動檢測正確的 I/O 基底位址) Disabled 、3F8/COM1 (預設值)、2F8/COM2 、3E8/COM3 或 2E8/COM4 。

#### **OnBoard Parallel Port**

此選項指定主板上的並口 I/O 基底位址。

▶ 此設置可設為 Auto (預設值)、Disabled 、378h 、278h 或3BCh 。

#### Parallel Port Mode

此選項指定並口模式。

▶ 此設置可設為 Normal 或 Yes (預設値)

#### Parallel Port IRQ

- 此選項指定並口使用的 IRQ 。此選項只供顯示,不能修改
- ▶ 此設置可以是 5 或 7 (預設値)。

#### Parallel Port DMA Channel

此選項只供顯示,不能修改。

液晶電腦用戶手

.30.

3.5 Change Supervisor Password (更改超級用戶口令)

此欄位允許您修改超級用戶的口令。要設置超級用戶口令,高亮此欄位,並按 [Enter] 鍵。出現以下對話方塊:

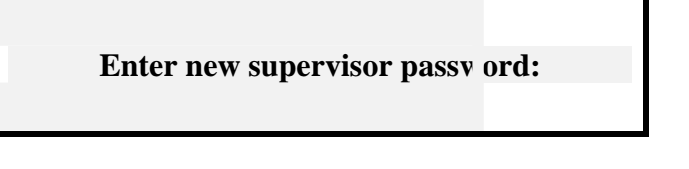

**3.6 Auto Configuration with Optimal Settings**(通過最 佳設置進行自動配置)

此最佳默認設置是使系統性能處於最佳狀態的值。要設置此配置,高亮此欄位,按[Enter]鍵,出現以下對話方塊:

Load high performance settings [Y/N]?

.31.

**3.7 Save Settings and Exit**(保存設置並退出) 此選項保存設置並退出設置程式。

Save current settings and exit | Y/N] ?

3.8 Exit Without Saving(不保存退出) 此選項僅用於您不想保存設置程式中所做的修改時使用。

Quit without saving [Y/N] ?

液晶電腦用戶手

.32.

# 4

# 軟體工具光碟

- e-panel 光碟簡介
- 硬體驅動程式安裝

.33.

## 4.1 e-panel 光碟簡介:

**注意**:本驅動程式光碟內容有可能隨著版本不同而有所變更,所以手冊 內容可能會有些許不同。

### 4.2 硬體驅動程式安裝

將本驅動程式光碟放入光碟機插槽中,光碟將自動執行,出現以下畫面,請參考以下步驟進行安裝。如果沒有的話,請執行 E:\SETUP.EXE (假如您的光碟機代 號是E)。

1. 從安裝主畫面條目標裏,點擊 "Install Drivers" 會更換新畫面,如下圖所示:

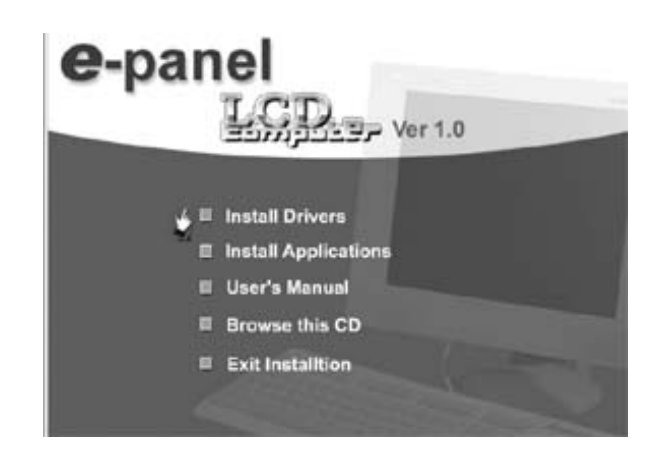

液晶電腦用戶手

.34.

2. 根據電腦的作業系統,選定相應的驅動程度,系統會自動安裝此程式。

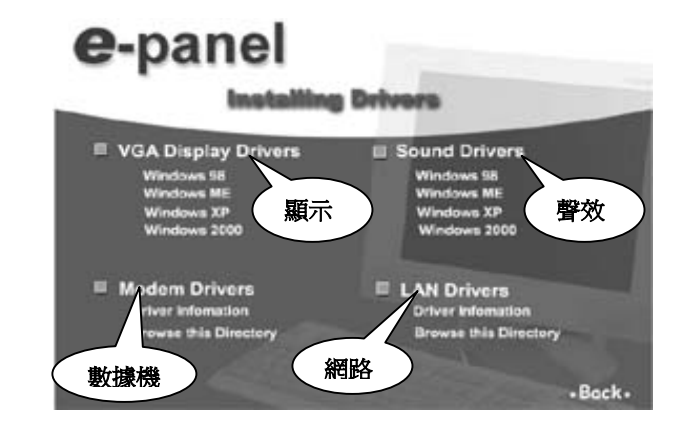

提示:驅動程式包含(聲效、顯示、網路、數據機)等功能的程式。

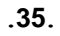

# 5

# 常見問題解決

- 系統常見問題
- 鍵盤/滑鼠常見問題
- CMOS 常見問題
- 聲效常見問題

液晶電腦用戶手

.36.

### 常見問題解決:

下面列出了一些常見的硬體故障以及建議的解決方法:

#### 5.1 系統常見問題:

#### - No power or power lamp not lit. (沒有電源或電源燈不亮)

檢查電腦電源是否電開,正常情況下,顯示面板右側的電源指示紅亮時爲電 腦源源已經打開; 檢查 AC 適配器是否與電腦後面板的 DC-IN 介面連接正確; 檢查 AC 適配器與外部電源供電系統是否正常。

# Error message displays when the system is started. (開機時,作業系統錯誤資訊提示)

確保您作業系統之前正常工作後,再去檢查您電腦光碟機裏有無光碟,若有光碟請把它拿出來,並重新啓動系統。

#### 5.2 鍵盤/滑鼠常見問題:

#### - 滑鼠/鍵盤錯誤資訊顯示

意謂系統無法識別滑鼠/鍵盤,應先檢查滑鼠/鍵盤是否連接正常,並確定鍵盤在初始化前沒有作鍵盤輸入的動作。

#### — 顯示幕有資訊顯示,但使用鍵盤或滑鼠無效

檢查鍵盤或滑鼠的連接線與電腦後面板介面連接是否正確無誤,並且確保 兩者接觸是否牢固,若還不起作用的話,請關機後幾分鐘後再從新開機。

意謂系統無法識別滑鼠/鍵盤,應先檢查滑鼠/鍵盤是否連接正常,並確定鍵盤在初始化前沒有作鍵盤輸入的動作。

.37.

### 5.3 CMOS常見問題:

 System does not maintain date, time, system configuration information. (日期和時間顯示錯誤)

CMOS電池電量已耗盡,請更換新CMOS電池。

# 5.4 聲效常見問題:

- Speaker volume is too low. (系統聲音很小)

調整喇叭聲音大小控制鈕,若聲音**还**是很小的話,請調整系統聲音控制器直 至聲音變大。

液晶電腦用戶手

.38.